## Introduction to Linux June 16, 2009

## Exercises: Software Installation

## **1.) FIND SOFTWARE TO INSTALL**

If you are logged in as the *root* user please do the following:

# exit

To become a normal user, like inst. Your prompt should change to include a "\$" sign.

\$

Let's figure out what package installs the "lynx" text-based web browser

\$ apt-cache search lynx

No surprise what it is... Now, let's install this:

\$ apt-get install lynx

Now let's use it...

\$ lynx localhost
Press "q" to exit lynx.

**Q.**) What do you think is happening?

A. You are viewing the default web page for your machine using a text-based web browser called *lynx*.

Q.) What are you viewing?

A.) The file index.html that resides in the Apache web server's home directory in /var/ www.

Q.) What does this imply?

A.) That the Apache web server is already running on your box.